# TurnierAuswertung einfach & intuitiv

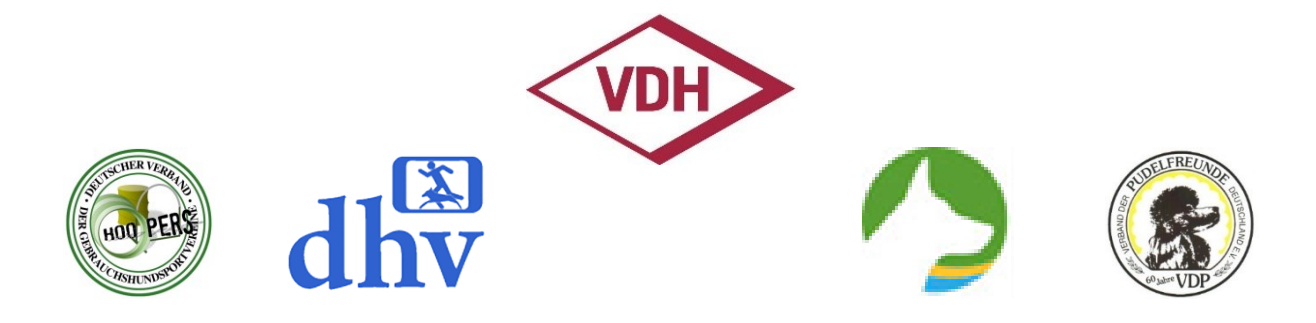

# Bedienungsanleitung

# Programm für Meldestellen zur Vorbereitung und Auswertung von Turnieren

# - TurnierAuswertung -

nach den Regelwerken der FCI und des VDH für

Hoopers gültig ab 01.01.2023 Rally Obedience gültig ab 01.01.2022 Rally Obedience FCI gültig ab 01.01.2024

Stand: 01.10.2024

# Inhaltsverzeichnis

| A | llge | mei  | ine Bedienungshinweise                   | . 5 |
|---|------|------|------------------------------------------|-----|
| 1 |      | Alle | gemeines                                 | . 5 |
|   | 1.1  |      | Änderungsübersicht                       | . 5 |
|   | 1.2  |      | Allgemeine Informationen                 | . 6 |
|   | 1.3  |      | Sicherheitshinweise von Microsoft        | . 6 |
| 2 |      | Ers  | tmaliger Programmstart                   | . 8 |
|   | 2.1  |      | Vorbereitung                             | . 8 |
|   | 2.2  |      | Starthinweis beim Öffnen des Programms   | . 8 |
|   | 2.3  |      | Dialog "Verband Auswahl"                 | . 9 |
|   | 2.4  |      | Dialog "Hinweise zur Testphase"          | . 9 |
|   | 2.5  |      | Dialog "Lizenz-Manager"                  | 10  |
|   | 2.6  |      | Weitere Benutzungshinweise               | 10  |
| 3 |      | Sch  | nnelleinstieg - Kurzanleitung            | 11  |
| 4 |      | Aut  | fbau & Funktionsweise                    | 12  |
| В | esc  | hre  | ibung der Registerkarten (RK)            | 13  |
| 5 |      | RK   | Anleitung                                | 13  |
| 6 |      | RK   | Stammdaten                               | 13  |
|   | 6.1  |      | Notwendige Stammdaten                    | 13  |
|   | 6.2  |      | Stammdaten Hoopers                       | 14  |
|   | 6.3  |      | Stammdaten Rally Obedience               | 15  |
|   | 6.4  |      | Stammdaten Rally Obedience FCI           | 16  |
| 7 |      | RK   | Meldeliste                               | 17  |
|   | 7.1  |      | Allgemeines                              | 17  |
|   | 7.2  |      | Sortier- und Statusbereich               | 18  |
|   | 7.3  |      | Sortierung nach Klassen                  | 18  |
|   | 7.4  |      | Sortierung nach Startreihenfolge         | 19  |
|   | 7.5  |      | Teilnehmer-Daten It. Meldeschein         | 21  |
|   | 7.6  | i    | Informationsbereich                      | 22  |
|   | 7.7  |      | Automatisierte Datenübernahme aus O.M.A. | 23  |
|   | 7.8  |      | Nachträgliche Anpassungen                | 26  |
| 8 |      | RK   | Ergebnisse                               | 27  |
|   | 8.1  |      | Hoopers                                  | 27  |
|   | 8.2  |      | Rally Obedience                          | 28  |
|   | 8.3  |      | Rally Obedience FCI                      | 29  |
| 9 |      | Erg  | jebnis-Listen                            | 30  |
|   | 9.1  | -    | RK "Ergeb. Klassen" (nur Hoopers & RO)   | 30  |

#### TurnierAuswertung

| 9.2 | RK "Ergeb. Tagesliste"                                   |    |
|-----|----------------------------------------------------------|----|
| 10  | RK Anwesenheit                                           | 31 |
| 11  | RK Starterliste                                          | 31 |
| 12  | RK Chipkontrolle                                         | 31 |
| 13  | RK WeBo Lauf (nur Hoopers)                               |    |
| 14  | RK Schreiberliste (nur Hoopers)                          |    |
| 15  | RK HH-Liste (nur Rally Obedience)                        |    |
| 16  | RK Wertung (nur Rally Obedience & Rally Obedience FCI)   |    |
| 17  | RK Wertung Schild (nur Rally Obedience FCI)              |    |
| 18  | RK für Etikettendruck                                    | 35 |
| 19  | RK für das Drucken von Urkunden                          |    |
| 20  | RK für die Turnier-Auswertung für den H-WR (nur Hoopers) |    |
| 21  | RK für Statistik                                         | 37 |

#### Vorwort:

Von den Verantwortlichen Marion Buck (DVG Beauftragte Hoopers), Markus Zils (VDH-Obmann für Hoopers) sowie Frank Schütt (Mitglied im VDH-Ausschuss für Rally Obedience) wurde ich gebeten, mich bei der Neu- bzw. Weiterentwicklung der Meldestellen-Programme zu engagieren.

Vielen Dank an dieser Stelle für das mir entgegengebrachte Vertrauen.

Diese Anwendungen sollen die Meldestellen der Hundesportvereine bei der Durchführung von Turnieren und Prüfungen unterstützen. Die Anwendungen sind auf Basis der aktuell gültigen Prüfungsordnungen des VDH unter dem Namen "**TurnierAuswertung**" entwickelt worden und wurden mit kleinen praktischen Ergänzungen für einen reibungslosen Turnierablauf ergänzt.

Die Bedienung erfordert gewisse Excel-Kenntnisse. Für Fehler durch falsche Bedienung wird keine Haftung übernommen. Ich bitte um Berücksichtigung der Urheberrechte und um Respektieren des Schreibschutzes.

Diese Meldestellen-Programme werden auf meiner Webseite zum Download bereitgestellt: <a href="https://carstenfoltys.de/turnierauswertung/">https://carstenfoltys.de/turnierauswertung/</a>

Vor dem Einsatz dieser Meldestellen-Programme bitte prüfen, ob eine aktualisierte Version zum Download bereitsteht.

Bad Oldesloe, im Januar 2023

In dieser Anleitung wurde auf genderneutrale Formulierungen geachtet. Sollte diese Anleitung dennoch eindeutig geschlechterspezifische Bezeichnungen enthalten, wird ausdrücklich darauf hingewiesen, dass alle Geschlechter gleichermaßen gemeint sind und die Verwendung eines geschlechterspezifischen Begriffes nicht mit einer diskriminierenden Absicht erfolgt.

# Allgemeine Bedienungshinweise

# 1 Allgemeines

# 1.1 Änderungsübersicht

Hier werden die einzelnen Anpassungen der Anleitung aufgeführt. Damit ist eine bessere Nachverfolgung von Änderungen durch die Benutzer möglich.

| Inhaltliche Anpassungen                                                                                         |  |  |  |  |
|----------------------------------------------------------------------------------------------------|--|--|--|--|
| Erstmalige Erstellung dieser Bedienungsanleitung                                                                |  |  |  |  |
| Bei Rally Obedience neue Registerkarte "Anwesenheit" (Tz. 9 neu).                                               |  |  |  |  |
| ei Rally Obedience werden nun die erreichten Punkte erfasst (Tz. 7.2).                                          |  |  |  |  |
| (keine Fehlerpunkte mehr).                                                                                      |  |  |  |  |
| Automatisierte Sortierung der Registerkarte "Ergebnisse" nach Klassen                                           |  |  |  |  |
| Bei Hoopers neue Registerkarte "Anwesenheit" (Tz. 9 geändert).                                                  |  |  |  |  |
| Neuerstellung zusätzlicher Anwendungen für 120 Starter                                                          |  |  |  |  |
| Bei Hoopers neue Registerkarte " <b>H-WR</b> " (Tz. 18 neu).                                                    |  |  |  |  |
| $\label{eq:main} Umstellung \ auf \ neues \ Date if ormat \ ".xlsm" \ als \ "Microsoft \ Excel-Arbeits \ blatt$ |  |  |  |  |
| mit Makros"                                                                                                    |  |  |  |  |
| Neue Version: Rally Obedience FCI                                                                               |  |  |  |  |
| Einführung der Lizenzierung                                                                                     |  |  |  |  |
| Anbindung an das Meldeportal O.M.A                                                                              |  |  |  |  |
|                                                                                                    |  |  |  |  |

#### **1.2** Allgemeine Informationen

Die Programme für die Meldestellen wurden unter **MS Office** entwickelt und sind aufgrund der verwendeten Funktionalitäten ausschließlich unter MS Office lauffähig. Eine Lauffähigkeit unter anderen Office-Anbietern wie z. B. OpenOffice oder LibreOffice kann <u>nicht</u> gewährleistet werden.

Die Programme für Meldestellen von Hundesportvereinen zur Vorbereitung und Auswertung von Turnieren – **TurnierAuswertung** – für die Bereiche **Hoopers** und **Rally Obedience** stehen jeweils in zwei verschiedenen Versionen zur Verfügung:

- für eine maximale Teilnehmerzahl von 60 Startern
- für eine maximale Teilnehmerzahl von 120 Startern

Bei größeren Turnieren oder Turnieren, die über mehrere Tage gehen, ist mit einer separaten Datei bzw. mit mehreren separaten Dateien z. B. für jede Starterklasse und der Statistik-Zusammenfassung oder für jeden Turniertag zu arbeiten.

Die **TurnierAuswertung** für den Bereich **Rally Obedience FCI** steht in der Version mit einer maximalen Teilnehmerzahl **von 50 Startern** zur Verfügung.

#### 1.3 Sicherheitshinweise von Microsoft

Die **TurnierAuswertung** steht im Dateiformat "**.xlsm**" als "**Microsoft Excel-Arbeitsblatt mit Makros (\*.xlsm)**" zur Verfügung. Nach dem erstmaligen Öffnen erscheint gelb hinterlegt eine Sicherheitswarnung, die mit "**Inhalt aktivieren**" zu bestätigen ist.

| 🔍 sici | HERHEITSWAR | RNUNG Makros wi | urden deaktiviert. | halt aktivieren |                   |
|--------|-------------|-----------------|--------------------|-----------------|-------------------|
| A11    | ~ : >       | $(f_x)$         |                    |                 |                   |
|        | A           |                 | В                  |                 | с                 |
| 1 Prog | ramm für N  | /leldestellen z | ur Vorbereitung    | und Auswert     | ung von Turnieren |

Damit wird die Verwendung von Makros innerhalb dieser Programme zugestimmt.

In wenigen Fällen öffnet sich die Datei vorab mit dieser Sicherheitswarnung:

|   | SICHERHEITSRISIKO <u>Mi</u>                | crosoft hat die Ausführung von Makros bl | ockiert, da die Quelle dieser Datei nicht vertrauer | swürdig ist. Weitere Informationen |  |  |  |
|---|--------------------------------------------|------------------------------------------|-----------------------------------------------------|------------------------------------|--|--|--|
| A | A11 $\checkmark$ : $\times \checkmark f_x$ |                                          |                                                     |                                    |  |  |  |
|   | A                                          | B                                        | c                                                   | D                                  |  |  |  |
| 1 | Programm für Melde                         | stellen zur Vorbereitung und             | Auswertung von Turnieren                            | Version V23-15 vom 31.10.2023      |  |  |  |

Wenn Sie sicher sind, dass die Datei sicher ist und Sie die Blockierung von Makros für diese Datei aufheben möchten, können Sie die Blockierung (einer einzelnen Datei) über Anpassung der Datei-Eigenschaften (Datei muss geschlossen sein) folgendermaßen aufheben:

- Öffnen Sie den Windows Datei-Explorer
- Wechseln Sie zu dem Ordner, in dem Sie die Datei gespeichert haben.
- Klicken Sie mit der rechten Maustaste auf die Datei und wählen Sie im Kontextmenü "Eigenschaften" aus.
  - → Der nebenstehende Dialog öffnet sich
- Aktivieren Sie am unteren Rand der Registerkarte "Allgemein" das Kontrollkästchen "Zulassen"
- Klicken Sie dann auf "Übernehmen" und "OK".

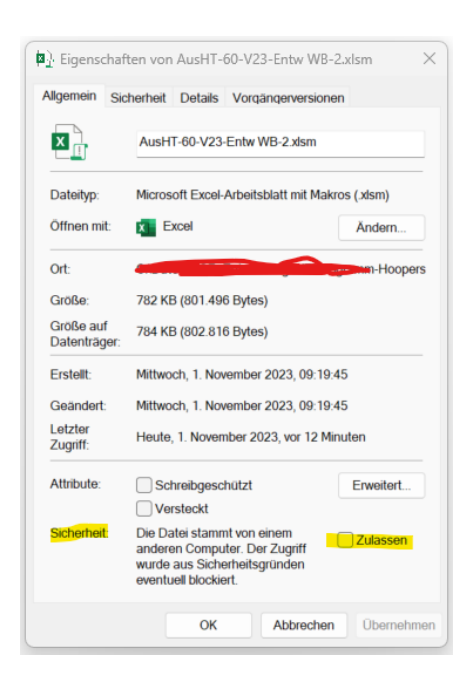

Folgende (oder ähnlich lautende) **Sicherheitshinweise** können – je nach Konfiguration des benutzten Computers/Notebooks – angezeigt werden:

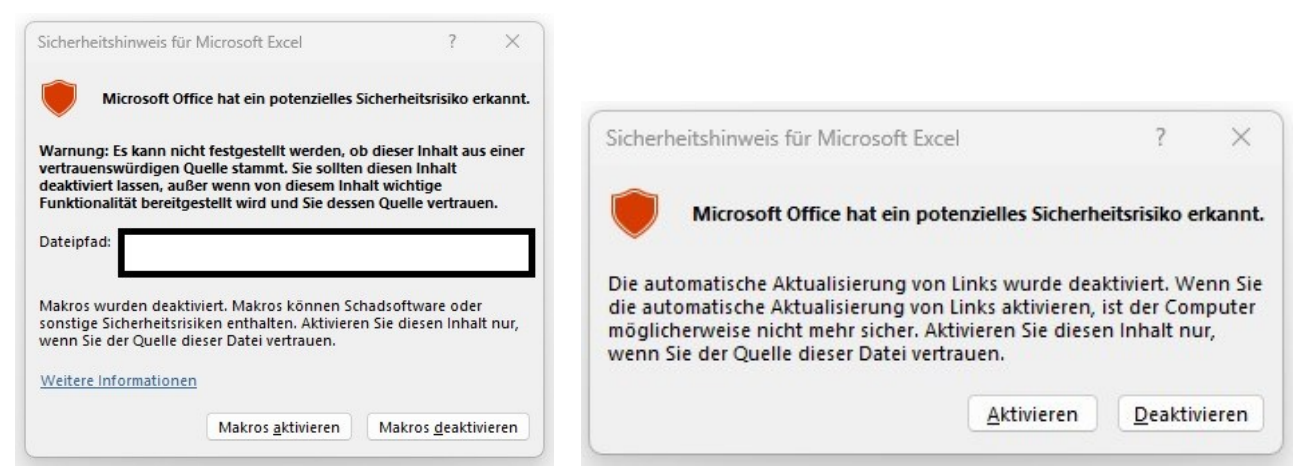

Diese Sicherheitshinweise sind jeweils mit "**Makros aktivieren**" oder "**Aktivieren**" zu bestätigen, damit eine reibungslose Verwendung der Programme gewährleistet ist.

# 2 Erstmaliger Programmstart

#### 2.1 Vorbereitung

Zuerst ist ein Arbeitsordner – z. B. "Hoopersturnier" – mit Hilfe eines Dateimanagers (z. B. Explorer) anzulegen.

Im Anschluss ist das jeweilige zip-Archiv aus dem Download-Bereich der Webseite herunterzuladen und in einen Arbeitsordner zu kopieren und zu entpacken bzw. zu extrahieren. Das zip-Archiv enthält folgende Dateien:

- Programmdatei (.xlsm)
- O.M.A.-Testdatei (.csv)

Ggf. weitere Anleitungen (Installations-Anleitung, Kurzanleitung, Bedienungsanleitung) herunterladen und ebenfalls im Arbeitsordner speichern.

Jetzt kann das Programm das erste Mal gestartet werden.

Hier sind die Sicherheitsmeldungen wie unter Punkt 1.3 beschrieben zu beachten.

#### 2.2 Starthinweis beim Öffnen des Programms

Nach dem Starten des Programms erscheint (je nach Anwendung) folgende Hinweismeldung:

Bsp.:

| Bsp.:            | Information                                                                                                    | × |
|------------------|----------------------------------------------------------------------------------------------------|---|
| Hinweis Hoopers: | Programm für Meldestellen zur Vorbereitung und Auswertung von Turnieren                                                                                                    |   |
|                  | für Hoopers nach dem Regelwerk des VDH - gültig ab 01.01.2023                                                                                                    |   |
|                  | Mit dieser Anwendung wird den Meldestellen von Hundesportvereinen ein Programm für die<br>Erfassung der Starter bis zur Auswertung der Ergebnisse eines Turniers zur Verfügung gestellt. |   |
|                  | Es ist für Turniere mit                                                                                                    |   |
|                  | max. 60 Startern                                                                                                    |   |
|                  | angelegt. Bei größeren Turnieren ist mit einer separaten Datei weiterzuarbeiten.                                                                                                    |   |
|                  | Schließen                                                                                                    |   |

Nach dem Klick auf die Schaltfläche "Schließen" erscheint folgender Auswahl-Dialog:

#### 2.3 Dialog "Verband Auswahl"

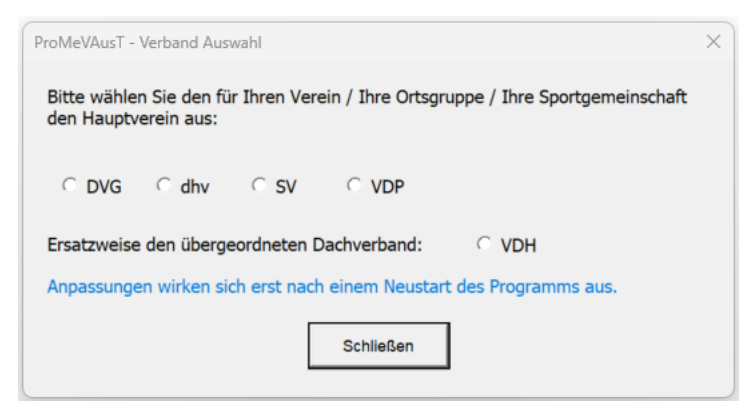

Hier ist der für Ihre(n) Verein / Ortsgruppe / Sportgemeinschaft **zugehörige Hauptverein** auszuwählen. Sollte Ihr Hauptverein in der Auswahl nicht vertreten sein, dann bitte den "VDH" als übergeordneten Dachverband auswählen.

Hinweise: Eine Änderung der Auswahl ist durch erneuten Aufruf des Dialogs über die Registerkarte "**Stammdaten**" möglich.

> In der FCI-Version für Rally Obedience ist hier zusätzlich die Option "FCI" vorhanden (und vorausgewählt).

Nach dem Klick auf die Schaltfläche "**Schließen**" erscheint der folgende Hinweis-Dialog zur Dauer der Testphase:

#### 2.4 Dialog "Hinweise zur Testphase"

| stphase                              | ×                                                                                                    |
|--------------------------------------|----------------------------------------------------------------------------------------------------|
| 13.05.2024                           |                                                                                                    |
| 12.06.2024                           |                                                                                                    |
| : 30                                 |                                                                                                    |
| e ist die Anzahl der<br>10 begrenzt. |                                                                                                    |
| Ich möchte<br>weiter testen:         |                                                                                                    |
| Ok                                   |                                                                                                    |
|                                      | stphase<br>13.05.2024<br>12.06.2024<br>: 30<br>e ist die Anzahl der<br>10 begrenzt.<br>Ich möchte<br>weiter testen:<br>Ok |

Nach dem Klick auf die Schaltfläche "**Ok**" wird der Info-Dialog geschlossen und Sie können die Anwendung weiter testen.

Nach dem Klick auf die Schaltfläche "**Lizenz eingeben**" wird der Lizenz-Manager für die Eingabe der Lizenzdaten aufgerufen.

Hinweis: Eine Lizenz zur Nutzung der Anwendung **TurnierAuswertung** können Sie über die Webseite <u>www.carstenfoltys.de/turnierauswertung</u> entsprechend den dort hinterlegten Nutzungsbedingungen erwerben.

#### 2.5 Dialog "Lizenz-Manager"

| TurnierAuswertung - Lizenz Manager                                                         | × Hier werden die Daten entspre- |
|--------------------------------------------------------------------------------------------|----------------------------------|
| Erfassung                                                                                  | chend der per E-Mail erhal-      |
| Lizenz-Informationen<br>Geben Sie die notwendigen Eingaben in die vorgesehenen Felder ein: | tenden Rechnung erfasst.         |
| Nachname:                                                                                  |                                  |
| Vorname:                                                                                   | Die Eingabe der Daten ist mit    |
| E-Mail-Adresse:                                                                            | Klick auf die Schaltfläche       |
| Rechnungs-Datum:                                                                           | "Speichern & Schließen" ab-      |
| Lizenz-Schlüssel:                                                                          | zuschließen.                     |
| Lizenz erwerben Speichern & Schließen Abbrechen                                            |                                  |

Hinweis: Nur korrekt eingegebene Daten schalten die entsprechende Lizenz frei.

Durch Klick auf die Schaltfläche "Lizenz erwerben" werden Sie auf die Webseite www.carstenfoltys.de/turnierauswertung weitergeleitet.

Nach erfolgreicher Prüfung der eingegebenen Lizenzdaten wird folgender Hinweis eingeblendet:

| TurnierAuswertung                        | ×              |  |  |  |  |  |  |
|------------------------------------------|----------------|--|--|--|--|--|--|
| Die Lizenz-Daten wurde                   | n gespeichert. |  |  |  |  |  |  |
| Viel Spaß bei der Nutzung des Programms. |                |  |  |  |  |  |  |
|                                          |                |  |  |  |  |  |  |
| ОК                                       |                |  |  |  |  |  |  |

#### 2.6 Weitere Benutzungshinweise

Für die Anpassung von Daten ist es NICHT notwendig, Datenfelder zu verschieben oder gar Zeilen zu löschen. Alle notwendigen Eingaben zu den Startern sind ausschließlich auf der Registerkarte "**Meldeliste**" vorzunehmen.

Eingabebereiche sind grundsätzlich mit dieser Farbe hinterlegt:

# 3 Schnelleinstieg - Kurzanleitung

Folgende Bearbeitungsreihenfolge ist bei der Nutzung der **TurnierAuswertung** einzuhalten:

- RK "Stammdaten" ausfüllen
- Die gemeldeten Starter in die RK "**Meldeliste**" in den gelb gekennzeichneten Bereich eintragen bzw. einlesen (per Datensatz von O.M.A.)
- Nach dem vollständigen Eintragen aller Daten:
  - Sortieren der erfassten Starter nach Klasse Spalte Klasse –
  - In Spalte E Start Reihenfolge festlegen ist die Reihenfolge der Starter einzutragen –
     Beginnend bei 1 fortlaufend (es darf keine Zahl doppelt vorhanden sein oder fehlen)
  - Spalte E Start Reihenfolge festlegen ist neu zu sortieren
- In Spalte D Start (X) der RK "**Meldeliste**" ist mit einem "**x**" einzutragen, ob der eingetragene Starter wirklich startet; die (eigentliche) Startnummer wird nun automatisiert vergeben.

#### Jetzt stehen alle erfassten Daten in den einzelnen Registerkarten zur Verfügung

- Ggf. RK "Urkunde" nach eigenen Wünschen anpassen (Blattschutz lässt sich aufheben)
- Notwendige Listen erstellen und drucken
  - Anwesenheit, Starter, Chipkontrolle, WoBo etc

#### Turnier durchführen

- Ergebnisse in die RK "Ergebnisse" eintragen
- Ergebnis-Listen drucken
- Etiketten drucken
- Ggf. Urkunden drucken
- Statistiken drucken
- Unterlagen an Wertungsrichter aushändigen und an Geschäftsstellen versenden

Ausführliche Erläuterungen zur Funktionsweise der einzelnen Registerkarten werden im weiteren Teil dieser Anleitung ausführlich beschrieben.

# 4 Aufbau & Funktionsweise

Die **TurnierAuswertung** wurden als Excel-Arbeitsmappe mit unterschiedlichen Registerkarten erstellt. Jeder Registerkarte (RK) dient einer bestimmten Funktion bzw. Teilaufgabe innerhalb dieser Arbeitsmappe. Registerkarten mit gleichem funktionalen Inhalt sind farblich gleich dargestellt.

| Hoopers:                                                                                                    |
|----------------------------------------------------------------------------------------------------|
| V Anleitung Stammdaten Meldeliste Ergebnisse Ergeb. Klassen Ergeb. Tagesliste Anwesenheit Starterliste Chipkontrolle                                                          |
|                                                                                                    |
| WeBo Lauf S-Liste S-Liste hoch Et 18 Et 19 Et 20 Urkunde H-WR Statistik VDH DVG dhv SV VDP                                                                                    |
|                                                                                                    |
| Rally Obedience:                                                                                                    |
| V Anleitung Stammdaten Meldeliste Ergebnisse Ergeb. Klassen Ergeb. Tagesliste Anwesenheit Starterliste Chipkontrolle                                                          |
|                                                                                                    |
| HH-Liste         Wertung         Et 18         Et 19         Et 20         Et 24         Urkunde         Statistik         VDH         DVG         dhv         SV         VDP |
|                                                                                                    |
|                                                                                                    |
| Rally Obedience FCI:                                                                                                    |
| V Anleitung Stammdaten Meldeliste Ergebnisse Ergeb. Tagesliste Anwesenheit Starterliste Chipkontrolle                                                                         |
| HH-Liste     Wertung     Wertung Schild     Et 18     Et 20     Et 24     Urkunde     Statistik     FCI                                                                       |

In der Registerkarte "**V**" = "**Versionsbeschreibung**" oder "Release-Beschreibung" werden die Entwicklungsschritte zu den entsprechenden Versionsnummern aufgelistet.

Im Weiteren werden die einzelnen Registerkarten und ihre Funktionen beschrieben.

Die Beschreibung bezieht sich jeweils auf die Version mit 60 Startern, die Funktionsweise bei den Anwendungen mit 120 Startern ist identisch.

# **Beschreibung der Registerkarten (RK)**

# 5 RK Anleitung

Anleitung

Auf der RK "**Anleitung**" sind die Erläuterungen zur Handhabung der Meldestellen-Programme in Kurzform zusammengefasst dargestellt.

| Programm für Meldestellen zur Vorbereitung und Auswertung von Turnieren TurnierAuswertung                     |  |  |  |  |  |
|----------------------------------------------------------------------------------------------------|--|--|--|--|--|
| tür Rally Obedience nach dem Regelwerk des VDH - gültig ab 01.01.2022 - Version V24-7 vom 11.06.2024          |  |  |  |  |  |
| Erläuterungen zu den einzelnen Registerkarten - unbedingt lesen !!! (ggf. siehe separate Bedienungsanleitung) |  |  |  |  |  |

Innerhalb des oberen Bereiches des RK "**Anleitung**" kann über die Schaltfläche "**Turnier-Auswer-tung**" der Start-Hinweis-Dialog aufgerufen werden.

# 6 RK Stammdaten

Stammdaten

Die Registerkarte "**Stammdaten**" ist immer vollständig auszufüllen. Hier werden alle Stammdaten für ein Turnier erfasst.

Diese Daten werden auf allen weiteren Registerkarten übernommen und sind für die Funktionsweise der Meldestellen-Programme zwingend notwendig. Sollten einzelne Angaben fehlen, so ist eine fehlerfreie Verarbeitung der Daten nicht möglich.

#### 6.1 Notwendige Stammdaten

Zu den notwendigen Stammdaten gehören:

- Allgemeine Turnier-Daten & Daten des ausrichtenden Vereins
- Prüfungsverantwortliche/r (incl. Mitgliedsnummer des Verbandes)
- Wertungsrichter/in incl. Ausweis-Nr.
- Startnummern beginnen bei

<u>Hinweis:</u> Sollten die (vorhandenen) Startnummern-(Aufkleber) mal nicht bei 1 beginnen, weil z. B. bei einem vorherigen Turnier die Startnummern von 1 bis 30 bereits aufgebraucht wurden und jetzt nur noch die Startnummern ab 31 zur Verfügung stehen, dann ist hier die Zahl "30" einzutragen. So können auch die restlichen Aufkleber verbraucht werden.

#### 6.2 Stammdaten Hoopers

Über die Schaltfläche "Verband auswählen" kann der Dialog "Verband auswählen" aufgerufen werden. Über die Schaltfläche "Lizenz-Daten anzeigen" kann der Dialog "Lizenz-Manager" mit den gespeicherten Lizenz-Daten aufgerufen werden.

| В                                      | C   D   E   F   G   H | IJKL                | MNOP                | Q   R   S   T   U   V            | x             | Y   Z   AA                      | AB AC                      | AD AE AF AG                          |  |
|----------------------------------------|-----------------------|---------------------|---------------------|----------------------------------|---------------|---------------------------------|----------------------------|--------------------------------------|--|
| Notwendige Star                        | TurnierAuswertung     |                     |                     |                                  | Verband auswä | ihlen                           | Lizenz-Daten anzeigen      |                                      |  |
|                                        |                       |                     |                     |                                  |               | Hinweise des Entwicklers        |                            |                                      |  |
| Datum des Turniers:                    | 10.03.2024            | Sprache:            | DE DE = Deutsch     |                                  | Diese Excela  | nwendung (TurnierAuswertung)    | wurde zur Auswertung       | von Hoopers Turnieren erstellt.      |  |
| Ort des Turniers:                      | Bad Oldesloe          |                     |                     |                                  | Die Bedienun  | g erfordert gewisse Excel Kennt | tnisse.                    |                                      |  |
| Fristschutznummer des Turniers:        | H001                  |                     |                     |                                  | Für Fehler du | rch falsche Bedienung wird kein | ie Haftung übernommen.     | © Carsten Foltys - 21.12.2022 - 2024 |  |
| Turniername:                           | Hoopers-Turnier       |                     |                     |                                  | E             | Entwicklung & Support: Carsten  | Foltys (SV)                |                                      |  |
|                                        |                       |                     |                     |                                  |               | E-Mail: hundesp                 | port@carstenfoltys.de      |                                      |  |
| Verein (Name, Nummer):                 | HSV Testverein        |                     | Nr 001              |                                  |               | Handy: +49 (0)                  | 170 / 5642049              |                                      |  |
| KG (Name, Nummer):                     | KG Test               |                     | Nr 001              |                                  |               | Download: www.car               | rstenfoltys.de/turnieraus  | wertung                              |  |
| LV (Name, Nummer):                     | LV Test               |                     | Nr 001              |                                  | Vor dem Eins  | atz dieser Anwendung bitte prüf | fen, ob eine aktualisierte | Version zum Download bereitsteht.    |  |
| Hauptverein (z. B. DVG, dhv, SV, VDP): | DVG                   |                     |                     |                                  |               |                                 |                            |                                      |  |
|                                        | -                     |                     |                     |                                  |               |                                 |                            |                                      |  |
| Prügungsverantwortlicher:              | Prüfungsleiter(in)    | Mitglieds-Nr.:      |                     |                                  |               |                                 |                            |                                      |  |
| Wertungsrichter 1:                     | Wertungsrichter(in) 1 | Ausweis-Nr.:        |                     |                                  |               |                                 |                            |                                      |  |
| richtet in der Klasse                  | <b>X</b> H1           | <b>X</b> H2         |                     | <b>х</b> H3                      |               | -                               |                            |                                      |  |
| den Lauf                               | f X 1 X 2 X 3         | <b>X</b> 1 <b>X</b> | 2 X 3               | <b>X</b> 1 <b>X</b> 2 <b>X</b> 3 |               |                                 |                            |                                      |  |
|                                        |                       |                     |                     |                                  |               |                                 |                            |                                      |  |
| Wertungsrichter 2:                     |                       | Ausweis-Nr.:        |                     |                                  |               | -                               |                            |                                      |  |
| richtet in der Klasse                  | н1 н1                 | H2                  |                     | H3                               |               |                                 |                            |                                      |  |
| den Lauf                               | f 1 2 3               | 1                   | 2 3                 | 1 2 3                            |               |                                 |                            |                                      |  |
| Anzahl der Wertungsläufe:              | 3 max. 3 Läufe        |                     |                     |                                  |               |                                 |                            |                                      |  |
|                                        | •                     | Startnun            | nmern werden je Kla | sse wie folgt vergeben:          | -             |                                 |                            |                                      |  |
| Startnummern beginnen bei              | 0 Standard: 0 (Null)  | H1 = 101            | -199 / H2= 201 -299 | /H3 = 301-399                    |               |                                 |                            |                                      |  |
| Platzierung nach Sport                 | Standard: Platzierun  | g nach Hoopers-Re   | gein                |                                  |               |                                 |                            |                                      |  |

Weitere für ein Hoopers-Turnier notwendige Einstell-Möglichkeiten:

- Anzahl der Wertungsläufe
- In welcher Klasse richtet welcher Wertungsrichter welchen Lauf?
- Startnummern werden je Klasse wie folgt vergeben

#### 6.3 Stammdaten Rally Obedience

Über die Schaltfläche "Verband auswählen" kann der Dialog "Verband auswählen" aufgerufen werden. Über die Schaltfläche "Lizenz-Daten anzeigen" kann der Dialog "Lizenz-Manager" mit den gespeicherten Lizenz-Daten aufgerufen werden.

| Notwendige Sta                         | TurnierAuswertung                     |               |                          |           |             | Verband         | l auswä                                                                                               | hlen                 | Lizenz               | -Daten anzei         | gen                     |            |
|----------------------------------------|---------------------------------------|---------------|--------------------------|-----------|-------------|-----------------|----------------------------------------------------------------------------------------------------|----------------------|----------------------|----------------------|-------------------------|------------|
|                                        |                                       |               |                          |           |             |                 |                                                                                                    |                      | Hinweise de          | es Entwickle         | ers                     |            |
| Datum des Turniers:                    | 10.03.2024                            | Sprache:      | Sprache: DE DE = Deutsch |           |             | Diese Excela    | Diese Excelanwendung (TurnierAuswertung) wurde zur Auswertung von Rally-Obedience-Turnieren erstellt. |                      |                      |                      |                         |            |
| Ort des Turniers:                      | Bad Oldesloe                          | ]             |                          |           |             | Die Bedienun    | g erfordert ge                                                                                        | wisse Excel          | Kenntnisse.          |                      |                         |            |
| Fristschutznummer des Turniers:        | RO-001                                |               |                          |           |             | Für Fehler du   | rch falsche Be                                                                                        | edienung wir         | d keine Haftung übe  | ernommen. © Ca       | rsten Foltys - 21.12.20 | )22 - 2024 |
| Turniername:                           | Rally Obedience Turnier               |               |                          |           |             | Entwick         | lung & Suppor                                                                                         | rt: Carsten F        | oltys (SV)           |                      |                         |            |
|                                        |                                       |               |                          |           |             | E-Mai           | il: <u>hundespo</u>                                                                                   | ort@carstenfoltys.de |                      |                      |                         |            |
| Verein (Name, Nummer):                 | HSV Testverein                        |               |                          | Nr        | 001         |                 | Hand                                                                                                  | y: +49 (0) 17        | 70 / 5642049         |                      |                         |            |
| Kreisgruppe (Name, Nummer):            | KG Test                               |               |                          | Nr        | 001         |                 | Download                                                                                              | d: <u>www.cars</u> t | tenfoltys.de/turnier | auswertung           |                         |            |
| Landesverband (Name, Nummer):          | LV Test                               |               |                          | Nr        | 001         | Vor dem Eins    | atz dieser Anv                                                                                        | wendung bitt         | e prüfen, ob eine al | ktualisierte Version | ı zum Download berei    | tsteht.    |
| Hauptverein (z. B. DVG, dhv, SV, VDP): | DVG                                   |               |                          |           |             |                 |                                                                                                    |                      |                      |                      |                         |            |
|                                        |                                       |               |                          |           |             |                 |                                                                                                    |                      |                      |                      |                         |            |
| Prügungsverantwortlicher:              | Prüfungsleiter(in)                    |               | Mitglieds-Nr.:           |           |             |                 |                                                                                                    |                      |                      |                      |                         |            |
| Wertungsrichter 1:                     | Wertungsrichter(in) 1                 | ]             | Ausweis-Nr.:             |           |             | richtet die Kla | sse                                                                                                   | RO B                 | <b>X</b> RO 1        | X RO 2               | <b>X</b> RO 3           | X ROS      |
| Wertungsrichter 2:                     |                                       | ]             | Ausweis-Nr.:             |           |             | richtet die Kla | sse                                                                                                   | RO B                 | RO 1                 | RO 2                 | RO 3                    | RO S       |
| Wertungsrichter 3:                     |                                       | ]             | Ausweis-Nr.:             |           |             | richtet die Kla | sse                                                                                                   | RO B                 | RO 1                 | RO 2                 | RO 3                    | RO S       |
| Wertungsrichter 4:                     |                                       | ]             | Ausweis-Nr.:             |           |             | richtet die Kla | sse                                                                                                   | RO B                 | RO 1                 | RO 2                 | RO 3                    | RO S       |
| Wertungsrichter 5:                     |                                       | ]             | Ausweis-Nr.:             |           |             | richtet die Kla | sse                                                                                                   | RO B                 | RO 1                 | RO 2                 | RO 3                    | RO S       |
| Punkteanzahl maximal:                  | 100 Standard: 100                     |               |                          |           |             |                 |                                                                                                    |                      |                      |                      |                         |            |
|                                        |                                       | Startnum      | mern werden je Klas      | sse wie f | olgt vergeb | en:             |                                                                                                    |                      |                      |                      |                         |            |
| Startnummern beginnen bei:             | 0 Standard: 0 (Null)                  | B = 001-09    | 99 / 1 = 101-199 / 2=    | 201-299   | / 3 = 301-3 | 99/S=401-499    |                                                                                                    |                      |                      |                      |                         |            |
| Platzierung nach Sport                 | Standard: Platzierung nach Ho         | oopers-Regeln |                          |           |             |                 |                                                                                                    |                      |                      |                      |                         |            |
| Gewä                                   | hrte Zeitverlängerung in den Klassen: | RO B          | RO 1                     |           | RO 2        | RO 3            |                                                                                                    |                      |                      |                      |                         |            |
| Zeit zum Ablaufen:                     | 0:04:00 Standard: 4 min               | 0:00:00       | 0:00:00                  |           | 0:00:00     | 0:00:00         |                                                                                                    |                      |                      |                      |                         |            |
| Zeit zum Ablaufen Jugend:              | 0:05:00 Standard: 5 min               | 0:00:00       | 0:00:00                  |           | 0:00:00     | 0:00:00         |                                                                                                    |                      |                      |                      |                         |            |

Weitere für ein Rally Obedience-Turnier notwendige Einstell-Möglichkeiten:

- Welcher Klasse richtet welcher Wertungsrichter?
- Startnummern werden je Klasse wie folgt vergeben
- maximal mögliche Punkteanzahl
- Zeit zum Ablaufen & Zeit zum Ablaufen (Jugend)
- Gewährte Zeitverlängerung für einzelne Klassen (für <u>alle</u> Starter)
   <u>Hinweis:</u> Individuelle Zeitverlängerungen für einzelne Starter sind im Register "Ergebnisse" im Bereich "Zusätzliche Zeit" einzutragen

#### 6.4 Stammdaten Rally Obedience FCI

Über die Schaltfläche "Verband auswählen" kann der Dialog "Verband auswählen" aufgerufen werden. Über die Schaltfläche "Lizenz-Daten anzeigen" kann der Dialog "Lizenz-Manager" mit den gespeicherten Lizenz-Daten aufgerufen werden.

| Notwendige Stammdaten                  |                            | TurnierAuswertung                                     | Verband auswählen Lizenz-Daten anzeigen                                                                |
|----------------------------------------|----------------------------|-------------------------------------------------------|----------------------------------------------------------------------------------------------------|
| -                                      |                            |                                                       | Hinweise des Entwicklers                                                                               |
| Datum des Turniers:                    | 10.03.2024                 | Sprache: DE DE = Deutsch                              | Diese Excelanwendung (TurnierAuswertung) wurde zur Auswertung von Rally-Obedience-Turnieren erstellt.  |
| Ort des Turniers:                      | Bad Oldesloe               |                                                       | Die Bedienung erfordert gewisse Excel Kenntnisse.                                                      |
| Fristschutznummer des Turniers:        | R0-001                     |                                                       | Für Fehler durch falsche Bedienung wird keine Haftung übernommen. © Carsten Foltys - 21.12.2022 - 2024 |
| Turniername:                           | Rally Obedience Turnier    |                                                       | Entwicklung & Support: Carsten Foltys (SV)                                                             |
|                                        |                            |                                                       | E-Mail: hundesport@carstenfoltys.de                                                                    |
| Verein (Name, Nummer):                 | HSV Testverein             | Nr 001                                                | Handy: +49 (0) 170 / 5642049                                                                           |
| Kreisgruppe (Name, Nummer):            | KG Test                    | Nr 001                                                | Download: www.carstenfoltys.de/turnierauswertung                                                       |
| Landesverband (Name, Nummer):          | LV Test                    | Nr 001                                                | Vor dem Einsatz dieser Anwendung bitte prüfen, ob eine aktualisierte Version zum Download bereitsteht. |
| Hauptverein (z. B. DVG, dhv, SV, VDP): | DVG Deutscher Ver          | and der Gebrauchshundsportvereine e. V.               |                                                                                                    |
|                                        |                            |                                                       |                                                                                                    |
| Prügungsverantwortlicher:              | Prüfungsleiter(in)         | Mitglieds-Nr.:                                        | Anzahl RO-WR: 1                                                                                        |
| Wertungsrichter 1:                     | Wertungsrichter(in) 1      | Ausweis-Nr.:                                          | richtet die Klasse X RO FCI                                                                            |
| Wertungsrichter 2:                     |                            | Ausweis-Nr.:                                          | richtet die Klasse RO FCI                                                                              |
| Wertungsrichter 3:                     |                            | Ausweis-Nr.:                                          | richtet die Klasse RO FCI                                                                              |
| Wertungsrichter 4:                     |                            | Ausweis-Nr.:                                          | richtet die Klasse RO FCI                                                                              |
| Wertungsrichter 5:                     |                            | Ausweis-Nr.:                                          | richtet die Klasse RO FCI                                                                              |
|                                        |                            | Rerechnung der Punkte bei Finsatz von mehreren PO WB  | 2 (Standard – Mittelwert)                                                                              |
| Punkteanzahl maximal:                  | 100 Standard: 100          | Addierung der vergebenen Punkte                       |                                                                                                    |
| Startnummern beginnen bei:             | 0 Standard: 0 (Null)       | B = 001-099 / 1 = 101-199 / 2= 201 -299 / 3 = 301-399 | 9 / S = 401-499 / FCI = 501-599                                                                        |
| Platzierung nach Sport                 | Standard: Platzierung nach | Rally Obedience-Regeln                                |                                                                                                    |

Weitere für ein Rally Obedience FCI-Turnier notwendige Einstell-Möglichkeiten:

- Welcher Klasse richtet welcher Wertungsrichter?
- Wie erfolgt die Punkte-Berechnung bei Einsatz mehrerer Wertungsrichter?
- Startnummern werden je Klasse wie folgt vergeben

# 7 RK Meldeliste

#### Meldeliste

In der Registerkarte "**Meldeliste**" werden alle Meldedaten der Teilnehmer-Meldebögen erfasst sowie die gewünschte Startreihenfolge der Teilnehmer in den unterschiedlichen Klassen festgelegt.

Hier ist darauf zu achten, dass zuerst alle Teilnehmer-Daten It. Meldescheinen (Punkt 7.5) erfasst werden und erst im Anschluss die Sortierung bzw. die Startreihenfolge (Punkt 7.4) vorgenommen wird.

#### 7.1 Allgemeines

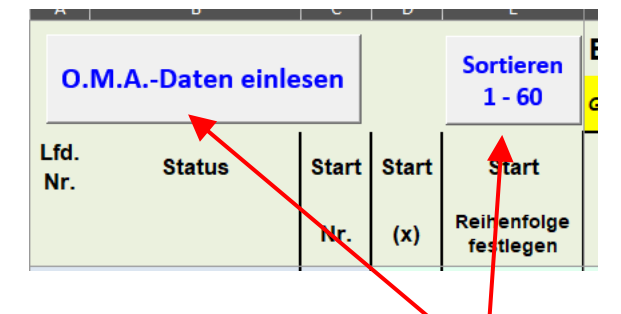

Hier kann über die Schaltfläche "**O.M.A.-Daten einlesen**" die Daten der Starter aus dem Meldeportal O.M.A. in die Registerkarte "**Meldeliste**" eingelesen werden.

Über die Schaltfläche "**Sortieren 1 - 60**" können die erfassten Teilnehmerdaten entsprechend der vergebenen Start-Reihenfolge (Spalte E) sortiert werden.

Diese Funktionalitäten werden im Folgenden beschrieben.

#### 7.2 Sortier- und Statusbereich

Nach der erfolgreichen Eintragung der Teilnehmer-Daten (*Punkt 6.5*) bzw. der automatisierten Datenübernahme aus O.M.A. (*Punkt 6.7*) steht in der Spalte "**Status**" der Hinweis "**Kein Start**". Sollten Felder leer bleiben, so erscheint hier eine Hinweismeldung, welche Eingabe (bei den Pflichtfeldern) noch nachzuholen ist.

Die Spalten "Start Nr.", "Start (X)" sowie "Startreihenfolge festlegen" sind leer.

| <u> </u>    | В                        | C     | D                   | E                        |   |
|-------------|--------------------------|-------|---------------------|--------------------------|---|
| 0.1         | M.ADaten einle           |       | Sortieren<br>1 - 60 | E                        |   |
| Lfd.<br>Nr. | Status                   | Start | Start               | Start                    | Γ |
|             |                          |       |                     |                          |   |
|             |                          | Nr.   | (x)                 | Reihenfolge<br>festlegen |   |
| 1           | Kein Start               | Nr.   | (x)                 | Reihenfolge<br>festlegen | ŀ |
| 1           | Kein Start<br>Kein Start | Nr.   | (x)                 | Reihenfolge<br>festlegen | ŀ |

#### 7.3 Sortierung nach Klassen

Nach der Erfassung der Teilnehmer-Daten kann eine erste **Sortierung nach Klassen** über folgende Wege vorgenommen werden:

#### Manuell:

Hierzu ist der gesamte Eingabebereich (hellgrün hinterlegt), der Daten enthält, zu markieren und über die Registerkarte "**Daten**", die Schaltfläche "**Sortieren**" und die Auswahl der Spalte für die Klasse, zu sortieren.

Klasse

#### Programmunterstützt:

Über die **Pfeil-Schaltflächen** in der Spalte "**Klasse**" können die erfassten Teilnehmerdaten entsprechend nach der angegebenen Klasse sortiert werden.

#### 7.4 Sortierung nach Startreihenfolge

Im zweiten Schritt kann über die Spalte "**Startreihenfolge festlegen**" durch Eingabe der Nummer (beginnend bei 1 fortlaufend) eine erste Reihenfolge innerhalb der Startklassen festgelegt werden.

Die **<u>Sortierung nach Startreihenfolge</u>** erreicht man über folgende Wege:

#### Manuell:

Der Bereich "Startreihenfolge festlegen" (Spalte E) bis "Mail-Adresse" (Spalte T) und dann **alle ausgefüllten Zeilen** müssen markiert werden, dann ist über die Registerkarte "**Daten**" und die Schaltfläche "**Sortieren**" nach der ersten Spalte, also "Startreihenfolge festlegen" die Sortierung auszuführen.

#### Programmunterstützt:

Über die Schaltfläche "**Sortieren 1 - 60**" können die erfassten Teilnehmerdaten entsprechend der vergebenen Start-Reihenfolge (Spalte E) sortiert werden.

| C     | D     | E                                  |
|-------|-------|------------------------------------|
| sen   | •     | Sortieren<br>1 - 60                |
| Start | Start | Start                              |
|       |       |                                    |
| Nr.   | (x)   | Reihenfolge<br>festlegen           |
| Nr.   | (x)   | Reihenfolge<br>festlegen           |
| Nr.   | (x)   | Reihenfolge<br>festlegen<br>1<br>2 |
|       | l c   | C   D                              |

Damit werden alle Zeilen in der gewünschten Reihenfolge sortiert.

#### Hinweis:

Bei der programmunterstützten Sortierung wird bei einer fehlenden Nummer oder eine doppelt vergebene Nummer innerhalb der Nummerierungsreihenfolge eine Hinweismeldung ausgegeben. Nun sind die Spalten "Start Nr." und "Start (X)" noch leer.

| A           | В                        | С     | D                   | E                                  |   |
|-------------|--------------------------|-------|---------------------|------------------------------------|---|
| 0.1         | M.ADaten einle           |       | Sortieren<br>1 - 60 | E                                  |   |
| Lfd.<br>Nr. | Status                   | Start | Start               | Start                              |   |
|             |                          |       |                     |                                    |   |
|             |                          | Nr.   | (x)                 | Reihenfolge<br>festlegen           |   |
| 1           | Kein Start               | Nr.   | (x)                 | Reihenfolge<br>festlegen<br>1      | ł |
| 1           | Kein Start<br>Kein Start | Nr.   | (x)                 | Reihenfolge<br>festlegen<br>1<br>2 | ŀ |

Mit Eingabe eines "**X**" in die Spalte "**Start (X)**" wird festgelegt, ob der Teilnehmer wirklich startet. Dann wird automatisch die Startnummer in Spalte "**Start Nr.**" vergeben und die Hinweismeldung in der Spalte "**Status**" springt auf "**Ok**".

Damit sind alle notwendig Daten für die Funktionsfähigkeit des Programms erfasst worden.

| A           | В              | C             |                     | E                                  |
|-------------|----------------|---------------|---------------------|------------------------------------|
| 0.          | M.ADaten einle |               | Sortieren<br>1 - 60 |                                    |
| Lfd.<br>Nr. | Status         | Start         | Start               | Start                              |
|             |                |               |                     |                                    |
|             |                | Nr.           | (x)                 | Reihenfolge<br>festlegen           |
| 1           | Ok             | Nr.<br>1      | (x)<br>×            | Reihenfolge<br>festlegen<br>1      |
| 1           | Ok<br>Ok       | Nr.<br>1<br>2 | (x)<br>x<br>x       | Reihenfolge<br>festlegen<br>1<br>2 |

#### 7.5 Teilnehmer-Daten It. Meldeschein

In dem gelb gekennzeichneten Bereich werden alle Daten der Teilnehmer It. Meldeschein bzw. Anmeldung erfasst.

#### **Beispiel Hoopers:**

| 1                                                                                 | F                                                                                         | G           | н                        |        | JJ      | к             | L   M         | N          |  |  |  |
|-----------------------------------------------------------------------------------|-------------------------------------------------------------------------------------------|-------------|--------------------------|--------|---------|---------------|---------------|------------|--|--|--|
| Erfassung der Meldungen zum Turnier für 60 Teams möglich Starts: H1=31 H2=10 H3=4 |                                                                                           |             |                          |        |         |               |               |            |  |  |  |
| Gelb m                                                                            | Gelb markierte Spalten, diese Daten müssen vollständig laut Meldeschein erfaßt werden !!! |             |                          |        |         |               |               |            |  |  |  |
|                                                                                   | Nachname                                                                                  | Vorname     | Name Hund                | Verein | Verband | Mitglieds-Nr. | Klasse Jugend | Chipnummer |  |  |  |
|                                                                                   | Hundeführer                                                                               | Hundeführer | (laut Leistungs-Urkunde) |        |         |               | V 1           | Hund       |  |  |  |

#### **Beispiel Rally Obedience:**

|                                                                                                    |                              |                              |                              |              |        |         |               |        | N      |            |            |
|----------------------------------------------------------------------------------------------------|------------------------------|------------------------------|------------------------------|--------------|--------|---------|---------------|--------|--------|------------|------------|
| Erfassung der Meldungen zum Turnier für 60 Teams möglich Starts: RO B= 17 RO 1= 19 RO 2= 9 RO 3= 6 RO S= 3 |                              |                              |                              |              |        |         |               |        |        |            |            |
| Gelb m                                                                                                    | arkierte Spalten, diese Date | en müssen vollständig laut M | eldeschein erfaßt werden !!! |              |        |         |               |        |        |            |            |
|                                                                                                    | Nachname                     | Vorname                      | Name Hund                    | Schulterhöhe | Verein | Verband | Mitglieds-Nr. | Klasse | Jugend | Rollstuhl  | Chipnummer |
|                                                                                                    | Hundeführer                  | Hundeführer                  | (laut Leistungs-Urkunde)     | Hund (in cm) |        |         |               | ↓ 1    |        | Seebehind. | Hund       |

#### **Beispiel Rally Obedience FCI:**

| F                                                                                       |             | Н                        |       |         | К            | L      | M       | N             |        | P      | Q         |            |
|-----------------------------------------------------------------------------------------|-------------|--------------------------|-------|---------|--------------|--------|---------|---------------|--------|--------|-----------|------------|
| Erfassung der Meldungen zum Turnier für 50 Teams möglich                                |             |                          |       |         |              |        |         |               |        |        |           |            |
| Grift mutikrie System, diese Daren müssen volkrändig Isal Mehlescheim nrächt verden III |             |                          |       |         |              |        |         |               |        |        |           |            |
| Nachname                                                                                | Vorname     | Name Hund                | Rasse | Wurftag | Schulterhöhe | Verein | Verband | Mitglieds-Nr. | Klasse | Jugend | Rollstuhl | Chipnummer |
| Hundeführer                                                                             | Hundeführer | (laut Leistungs-Urkunde) |       |         | Hund (in cm) |        |         |               | ↓ ↑    |        | Seebehind | Hund       |

Diese Daten werden zwingend für die weitere Funktion der Meldestellenprogramme benötigt.

Bei <u>Privatstartern</u> ist in der Spalte "**Verein**" und "**Verband**" der Eintrag "**privat**" vorzunehmen und in der Spalte "**Mitglieds-Nr.**" ist eine "**0**" (Null) einzutragen.

In der Spalte "**Jugend**" ist ein "**J**" einzutragen, wenn der Hundeführer am Turniertag das 18. Lebensjahr <u>nicht</u> vollendet hat.

#### Hinweis Hoopers:

Bei den Eingaben ist auf die richte Schreibweise, gerade bei den Startklassen, zu achten. Hier ist zwischen "H" und der Zahl <u>kein</u> Leerzeichen machen (**richtig**: H1 H2 H3)

#### Hinweis Rally Obedience:

Bei den Eingaben ist auf die richte Schreibweise, gerade bei den Startklassen, zu achten. Hier ist zwischen "RO" und der Zahl / dem Buchstaben <u>zwingend ein Leerzeichen</u> zu schreiben (**richtig**: RO B, RO 1)

#### TurnierAuswertung

In der Spalte "**Rollstuhlfahrer/Sehbehinderung (RF/SB)**" ist ein "**Ja**" bei Vorliegen der Voraussetzungen einzutragen, damit die Zeitbegrenzung entfallen kann.

#### Hinweis Rally Obedience FCI:

Bei den Eingaben ist auf die richte Schreibweise, gerade bei den Startklassen, zu achten. Hier gibt es lt. Regelwerk nur eine Klasse: RO FCI.

#### 7.6 Informationsbereich

Im Informationsbereich können mehrere für die Organisation eines Turniers wichtige Informationen abgelegt werden.

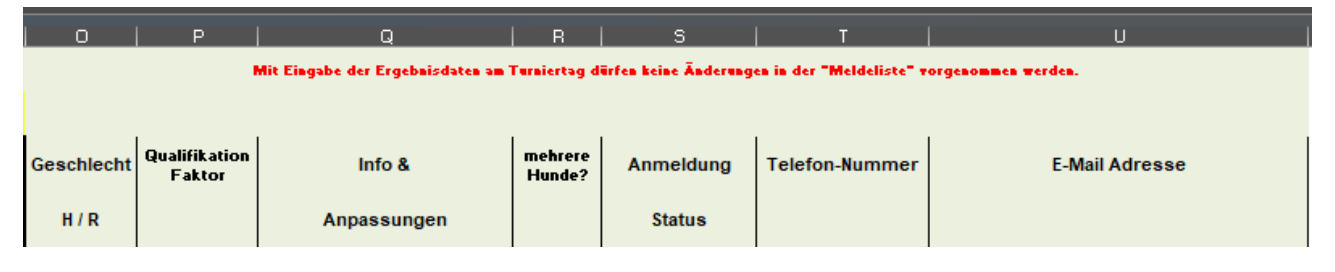

| Geschlecht H / R      | Die Angabe des Geschlechts ist hilfreich bei der Planung der          |
|-----------------------|-----------------------------------------------------------------------|
|                       | Startreihenfolge, wenn läufige Hündinnen starten.                     |
| Qualifikations-Faktor | Eintragung bei Meisterschaften / Siegerprüfungen                      |
| (nur Hoopers)         | Beispiel: 58,3 = max. 60 Punkte, Nachkommastelle entspricht der An-   |
|                       | zahl der eingereichten V0-Läufe (separate Berechnung nach festgeleg-  |
|                       | tem Muster aus den eingereichten Qualifikations-Läufen notwendig)     |
| Info & Anpassungen    | Angaben zu evtl. Behinderung HF oder anderer für den Ablauf           |
|                       | notwendiger Angaben                                                   |
| Mehrere Hunde?        | Startet ein HF mit mehreren Hunden, empfiehlt sich hier die jeweilige |
|                       | Anzahl der Hunde (in jeder Zeile des HF) einzutragen                  |
| Anmeldung Status      | Kontrolle des Status der Anmeldung:                                   |
|                       | Gemeldet – Bestätigt – Warteliste – Abgemeldet – offen – bezahlt -    |
| Telefon-Nummer        | des/der Teilnehmers/in zur Kontaktaufnahme                            |
| Mail-Adresse          | des/der Teilnehmers/in zur Kontaktaufnahme                            |

#### 7.7 Automatisierte Datenübernahme aus O.M.A.

Über die Schaltfläche "**O.M.A.-Daten einlesen**" werden die Daten der Starter aus dem Meldeportal O.M.A. in die Registerkarte "**Meldeliste**" eingelesen.

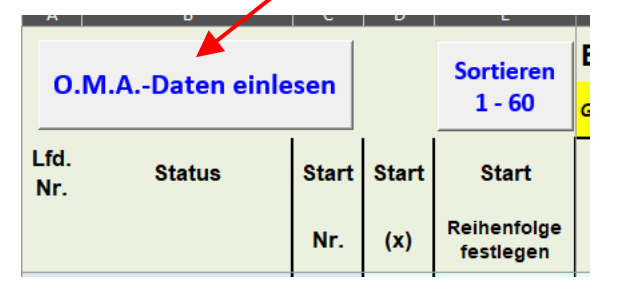

#### Voraussetzungen:

• Das Turnier wurde unter <u>www.hundesportkalender.de</u> (O.M.A.) angelegt und die Teilnehmer haben sich über O.M.A. zu diesem Turnier angemeldet.

#### Download der Export-Datei:

• Nach dem LogIn als Veranstalter Deines Turniers bei OMA das entsprechende Turnier auswählen und auf die Registerkarte "**O.M.A. Meldungen**" wechseln:

| Speichern & Schließen Speichern Abbrechen                                                                      |  |  |  |  |  |  |  |  |  |
|----------------------------------------------------------------------------------------------------|--|--|--|--|--|--|--|--|--|
| Grunddaten Termindaten O.M.A. Einstellungen O.M.A. Meldungen                                                   |  |  |  |  |  |  |  |  |  |
| Hoopers-Turnier                                                                                                |  |  |  |  |  |  |  |  |  |
| 👸 Aktualisieren Aktionen 👻 🚯 Sonderaktionen 👻 👩 Rundmail senden  Exportieren 👻 🔍 Termine kumuliert             |  |  |  |  |  |  |  |  |  |
| Sortieren nach:   Meldedatum   Vorname   Nachname   Hund   Status   Geldeingang   Überweisungs-ID   Alle Tage  |  |  |  |  |  |  |  |  |  |
| O         Vorname         Nachname         Ü-ID         Hund         Verein         Disziplinen         Status |  |  |  |  |  |  |  |  |  |

• Über die Schaltfläche "Exportieren" ist die Export-Datei "Allgemeiner CSV Export für Auswertungsprogramme" herunterzuladen.

| 😂 Aktualisieren Aktionen 👻 🔒 Son                |                        |             |      |                                   |                        |              |        |  |
|-------------------------------------------------|------------------------|-------------|------|-----------------------------------|------------------------|--------------|--------|--|
| Sortieren nach:   Meldedatum   Vorname   Nachna | me   Hund   Status   C | Geldeingang | 🐴 a  | als Excel Datei<br>Allgemeiner CS | V Export für Auswertun | igsprogramme |        |  |
| Vorname                                         | Nachname               | Ü-ID H      | lund | Verein                            |                        | Disziplinen  | Status |  |

Die .csv-Datei wird standardmäßig in den Downloadordner des Rechners gespeichert. Von hier aus kann die .csv-Datei in einen beliebigen Arbeitsordner kopiert werden.

#### Einlesen der Export-Datei in die TurnierAuswertung:

Nach dem Klick auf die Schaltfläche "O.M.A.-Daten einlesen" erscheint folgender Dialog:

| TurnierAuswertung         | - Datenübernahme O.M.A.                                                                                                    | ×                                                                              |
|---------------------------|----------------------------------------------------------------------------------------------------|--------------------------------------------------------------------------------|
| Datenübernah              | me aus O.M.A.                                                                                                    |                                                                                |
| Vorraussetzung:           | Sie haben den "Allgemeinen CSV Export für Auswertungsprogramme"<br>von OMA für Ihr Turnier herunter geladen.                                                                                                    |                                                                                |
| Einstellungen:            | Folgende Datensätze werden übernommen:         (an-)gemeldete Teilnehmer (ohne Bestätigung)         Bestätigte Teilnehmer         Teilnehmer auf der Warteliste         Abgemeldet (durch Meldestelle)         Abgemeldet (durch Teilnehmer) | Hier kann ausgewählt werden,<br>welche Datensätze übernommen<br>werden sollen. |
| Hinweis:<br>Es werden die | Halten Sie die Datendatei bereit.<br>max. zulässigen Starter (60) zzgl. 10 Starter aus der                                                                                                    |                                                                                |
| Warteliste übe            | ernommen.                                                                                                    |                                                                                |
|                           | Möchten Sie die Datenübernahme starten?                                                                                                    |                                                                                |
|                           | Starten Abbrechen                                                                                                    |                                                                                |

Nach dem Klick auf die Schaltfläche "**Starten**" wird der Standard-Windows-Dialog zum Öffnen von Dateien – hier mit "**Datei wählen**" bezeichnet – geöffnet. Hier ist der Ablageort der Download-Datei auszuwählen und die Datei zu markieren (anzuklicken). Über die Schaltfläche "**Öffnen**" wird der Inhalt der Datei in die **TurnierAuswertung** eingelesen.

In O.M.A. gibt es die Möglichkeit, **ein Turnier für mehrere Tage** anzulegen. Daher wird beim Einlesen der Daten abgefragt, für welchen Turniertag die Meldedaten der Teilnehmer in die **Turnier-Auswertung** eingelesen werden sollen:

| ×                                                  |  |  |  |  |  |  |  |  |  |
|----------------------------------------------------|--|--|--|--|--|--|--|--|--|
| Für das Turnier sind mehrer Turniertage vorhanden: |  |  |  |  |  |  |  |  |  |
|                                                    |  |  |  |  |  |  |  |  |  |
|                                                    |  |  |  |  |  |  |  |  |  |
|                                                    |  |  |  |  |  |  |  |  |  |
|                                                    |  |  |  |  |  |  |  |  |  |
|                                                    |  |  |  |  |  |  |  |  |  |

Hier ist zwingend der entsprechende Turniertag durch Anklicken des Tages auszuwählen.

Hinweis: Es kann immer nur ein Turniertag in die TurnierAuswertung eingelesen werden.

Nach dem Klick auf die Schaltfläche "**Schließen**" wird noch eine Sicherheitsabfrage ausgegeben, ob ggf. die bereits erfassten Meldedaten der Teilnehmer vor dem Einlesen der neuen Daten gelöscht werden sollen:

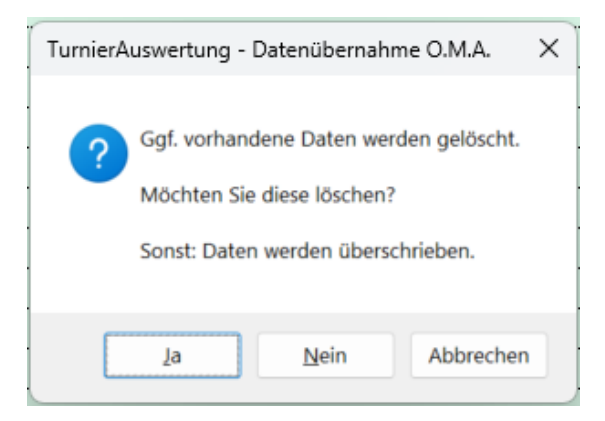

Bei der Auswahl von "**Nein**" werden die vorhandenen Daten überschrieben.

Im Anschluss werden die Daten der Teilnehmer aus der Export-Datei in die **TurnierAuswertung** eingelesen. Während des Einlese-Vorgangs erscheint folgende Fortschrittsanzeige:

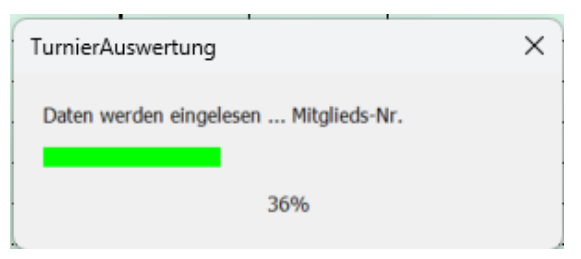

Nach dem Einlesen der Daten wird folgende Abschlussmeldung angezeigt:

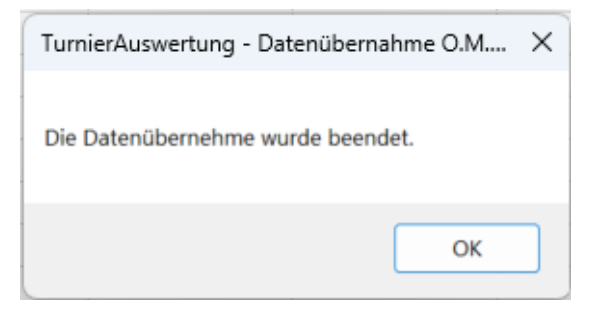

Damit ist die automatisierte Datenübernahme aus O.M.A. erfolgreich beendet.

Die Daten stehen nun auf der Registerkarte "**Meldeliste**" zur Verfügung und können entsprechend sortiert und ggf. bearbeitet werden.

#### 7.8 Nachträgliche Anpassungen

Manchmal besteht die Notwendigkeit der nachträglichen Anpassung der Meldeliste. Nachträgliche Anpassung bedeutet dabei, die Planung ist fertig, die Reihenfolge der Starter wurde festgelegt (ggf. wurden schon alle notwendigen Listen erstellt) und es kommen noch Nachmeldungen.

Hierbei ist aber folgender Grundsatz zu beachten:

# Mit Eingabe der Ergebnisdaten am Turniertag dürfen <u>keine</u> Änderungen in der "Meldeliste" mehr vorgenommen werden.

Generell gibt es zwei Möglichkeiten, nachträglich Starter der Meldeliste hinzuzufügen.

- Arbeit mit Platzhaltern
- Hinten anfügen

Bei der Arbeit mit Platzhaltern wird einfach ein "Mensch 1" und "Hund 1" mit der entsprechenden Klasse eingetragen und in die Startreihenfolge aufgenommen. Vorteil hierbei ist die fortlaufende Vergabe der Startnummer.

Bei der Variante "Hinten anfügen" wird bei einer Nachmeldung der neue Teilnehmer am Ende der Liste angefügt, er bekommt somit die nächste freie Startnummer. Dies hat zur Folge, dass die Startnummern in einer Klasse durchaus Lücken aufweisen können, also nicht fortlaufend sind.

In Beiden Fällen ist es aber notwendig, sämtliche Listen vor Turnierbeginn erneut zu erstellen und auszudrucken.

# 8 RK Ergebnisse

#### Ergebnisse

In der Registerkarte "**Ergebnisse**" werden die Starterteams für das Turnier aus der Registerkarte "**Meldeliste**" automatisiert und nach Klassen sortiert übernommen.

#### 8.1 Hoopers

Am Turniertag erfolgt die Erfassung der Ergebnisse für die einzelnen Wertungsläufe laut Wertungsbögen in den Spalten "**FP Lauf 1**", "**FP Lauf 2**" und "**FP Lauf 3**" (je nach Anzahl der Läufe). Der Eintrag "**dns**" wird dadurch überschrieben.

| FP     | FP     | FP     | Quali |  |
|--------|--------|--------|-------|--|
| Lauf 1 | Lauf 2 | Lauf 3 | Zahl  |  |
| dana   | dana   | dina   |       |  |
| ans    | ans    | ans    |       |  |
|        |        |        |       |  |

Bei nicht erschienenen Teams bleibt für alle Läufe der Eintrag "**dns**" erhalten. Damit erhalten diese Teams keine Platzierung in den Ergebnislisten.

#### Eintragungen laut Wertungsbogen oder Schreiberliste:

| Fehlerpunkte        | 0 bis 25 | in Schritten von 5 Fehlerpunkten                     |
|---------------------|----------|------------------------------------------------------|
| ohne Bewertung      | o.B.     | Achtung Schreibweise beachten                        |
| für nicht gestartet | dns      | nicht gestartete Teams werden punktemäßig schlechter |
|                     |          | gestellt als o.B.                                    |
|                     |          |                                                      |

für Disqualifikation dis

#### 8.2 Rally Obedience

Am Turniertag erfolgt die Erfassung der Ergebnisse für die Wertungsläufe laut Wertungsbögen in den Spalten **Erreichte "Punktzahl"**, "**Zeit**" und "**zusätzliche Zeit**". Der Eintrag "**dns**" wird dadurch überschrieben.

|   | Err       | zusätzliche |          |
|---|-----------|-------------|----------|
|   | Punktzahl | Zeit        | Zeit     |
|   |           | mm:ss,00    | mm:ss,00 |
|   |           |             |          |
| _ | dns       |             |          |

Bei nicht erschienenen Teams bleibt für alle Läufe der Eintrag "**dns**" erhalten. Damit erhalten diese Teams keine Platzierung in den Ergebnislisten.

In der Spalte "**zusätzliche Zeit**" wird die Zeitanpassung, also die <u>zusätzliche</u> Zeit für RF / SB erfasst.

| Erre      | Erreichte      |          |  |  |  |  |  |
|-----------|----------------|----------|--|--|--|--|--|
| Punktzahl | Punktzahl Zeit |          |  |  |  |  |  |
|           | mm:ss,00       | mm:ss,00 |  |  |  |  |  |
| 100       | 04:00,00       |          |  |  |  |  |  |
| 95        | 04:10,00       | 01:00,00 |  |  |  |  |  |

Eintragung der erreichten Punkte - die Wertnote (WN) wird automatisiert ausgegeben:

| Punkte               | 90 - | 100 | = | V                                                    |
|----------------------|------|-----|---|------------------------------------------------------|
|                      | 80 - | 89  | = | SG                                                   |
|                      | 70 - | 79  | = | G                                                    |
|                      | 60 - | 69  | = | Best                                                 |
|                      | >    | 60  | = | Teilg                                                |
| nicht bewertet       | nb   |     |   | Achtung Schreibweise beachten                        |
| für nicht gestartet  | dns  |     |   | nicht gestartete Teams werden punktemäßig schlechter |
|                      |      |     |   | gestellt als nb                                      |
| für Disqualifikation | dis  |     |   |                                                      |

#### 8.3 Rally Obedience FCI

Am Turniertag erfolgt die Erfassung der Ergebnisse für die Wertungsläufe laut Wertungsbögen in den Spalten der "**Wertung der RO-WR**" und "**Zeit**". Der Eintrag "**dns**" wird dadurch überschrieben.

|     | Wertu | ıng der l | Erreichte |      |          |
|-----|-------|-----------|-----------|------|----------|
|     |       |           | Punktzahl | Zeit |          |
| 1   |       |           |           |      | mm:ss,00 |
| dns |       |           |           | dns  |          |

Bei nicht erschienenen Teams bleibt für alle Läufe der Eintrag "**dns**" erhalten. Damit erhalten diese Teams keine Platzierung in den Ergebnislisten.

Für die Wertung der RO-WR stehen **5 Eingabespalten** zur Verfügung entsprechend den **5 möglichen RO-WR** für ein Turnier.

| Wertung der RO-WR |    |  |           |      | Erreichte |          |  |
|-------------------|----|--|-----------|------|-----------|----------|--|
|                   |    |  | Punktzahl | Zeit |           |          |  |
| 1                 | 2  |  |           |      |           | mm:55,00 |  |
| 95                | 94 |  |           |      | 94,50     | 06:07,00 |  |

Die Punktezahl der Wertungsrichter wird grundsätzlich addiert und durch die Anzahl der RO-WR dividiert (Mittelwert). Die FCI-PO gibt aber noch eine zweite Variante vor: ausschließlich die Addition der Punkte. Hierfür gibt es eine Einstellung auf der RK "**Stammdaten**".

Eintragung der erreichten Punkte - die Wertnote (WN) wird automatisiert ausgegeben:

| Punkte               | 90 - 100   | =       | V                                      |
|----------------------|------------|---------|----------------------------------------|
|                      | 80 - 89,99 | =       | SG                                     |
|                      | 70 - 79,99 | =       | G                                      |
|                      | 0 - 69,99  | =       | nB                                     |
| für nicht gestartet  | dns        | nicht g | gestartete Teams werden in der Reihung |
|                      |            | schled  | chter gestellt als nb                  |
| für Disqualifikation | Dis        |         |                                        |

### 9 Ergebnis-Listen

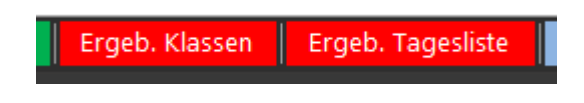

In den Registerkarten "**Ergeb. Klassen**" und "**Ergeb. Tagesliste**" werden die Teilnehmer entsprechend ihrer Ergebnisse/Platzierung automatisiert aufgelistet.

#### 9.1 RK "Ergeb. Klassen" (nur Hoopers & RO)

In dieser Registerkarte werden die Ergebnisse der einzelnen Klassen durch Eingabe der Starterklasse in "**Klasse**" sortiert ausgegeben.

 Hoopers:
 Rally Obedience:

 Klasse
 H1
 Jugend

 Klasse
 RO B

Über die Auswahl "**Jugend**" wird entschieden, ob die Liste die jugendlichen Starter oder die Erwachsenen enthält.

Diese Liste kann nach jedem Lauf den Teilnehmern z. B. als Aushang zur Verfügung gestellt werden.

#### Achtung:

Die Auswahl "Jugend" wirkt sich ebenfalls auf die Registerkarte "Ergeb. Tagesliste" aus.

#### 9.2 RK "Ergeb. Tagesliste"

In dieser Registerkarte wird die gesamte Tagesliste aller Starter aller Klassen ausgegeben.

Diese Liste ist Bestandteil der statistischen Meldungen an die jeweiligen Geschäftsstellen der einzelnen Mitgliedsverbände.

#### **10 RK Anwesenheit**

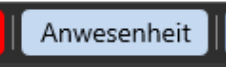

In der Registerkarte "**Anwesenheit**" werden die Teams in alphabetischer Reihenfolge angezeigt.

Die Anwesenheitsliste ist vor Beginn des Turniers zu erstellen und kann zum Erkennen/Abgleich der markierten Zahlungseingänge genutzt werden. Vor Beginn des Turniers ist diese zeitnah der Meldestelle oder dem Gesamtverantwortlichen zum Abgleich der Anwesenheit und Ausgabe der Startnummern zu übergeben.

#### 11 RK Starterliste

Starterliste

In der Registerkarte "**Starterliste**" werden die Teams entsprechend der eingegebenen Starterklasse und der festgelegten Reihenfolge angezeigt.

Die festgelegte Reihenfolge bestimmt sich aus den auf der Registerkarte "**Meldeliste**" vorgenommen Eintragungen.

Die Starterlisten sind vor Beginn des Turniers für jede Starterklasse zu erstellen und z. B. per Aushang allen Teilnehmern bekanntzugeben.

# 12 RK Chipkontrolle

Chipkontrolle

In der Registerkarte "Chipkontrolle" werden die Teams entsprechend der eingegebenen Starterklasse und der festgelegten Reihenfolge mit den entsprechenden gemeldeten Chipnummern der Hunde angezeigt.

Die festgelegte Reihenfolge bestimmt sich aus den auf der Registerkarte "**Meldeliste**" vorgenommen Eintragungen.

Die Listen für die Chipkontrolle sind vor Beginn des Turniers für jede Starterklasse zu erstellen und dem Wertungsrichter oder dem Gesamtverantwortlichen zu übergeben.

# 13 RK WeBo Lauf (nur Hoopers)

WeBo Lauf

Die Registerkarte "**WeBo Lauf**" = "**Wertungsbogen Lauf**" ist der Wertungsbogen für den Wertungsrichter.

In dieser Registerkarte werden die Teams entsprechend der eingegebenen Starterklasse und der festgelegten Reihenfolge angezeigt. Die festgelegte Reihenfolge bestimmt sich aus den auf der Registerkarte "**Meldeliste**" vorgenommen Eintragungen.

Zusätzlich sind hier Informationen zu der Anzahl der Starts, wieviel Mehrfachstarter dabei sind und mit wie vielen Starten eine Parcours-Begehung stattfindet.

Hier ist für jeden Lauf einer Starterklasse ein Wertungsbogen zu erstellen und dem Wertungsrichter oder dem Gesamtverantwortlichen zu übergeben.

### 14 RK Schreiberliste (nur Hoopers)

Schreiberliste

Die Registerkarte "**Schreiberliste**" ist die Protokollliste für den Wertungsrichter.

In dieser Registerkarte werden die Teams entsprechend der eingegebenen Starterklasse und der festgelegten Reihenfolge angezeigt. Die festgelegte Reihenfolge bestimmt sich aus den auf der Registerkarte "**Meldeliste**" vorgenommen Eintragungen.

Hier ist der Hoopers-Wertungsrichter zu befragen, ob diese Liste für die Richtertätigkeit benötigt wird. Wenn ja, dann ist diese Liste für jede Starterklasse zu erstellen und dem Wertungsrichter oder dem Gesamtverantwortlichen zu übergeben.

# 15 RK HH-Liste (nur Rally Obedience)

#### HH-Liste

In der Registerkarte "**HH-Liste**" = "**Hürdenhöhenliste**" werden die Teams mit der **gemeldeten Schulterhöhe der Hunde sowie die ermittelte Hürdenhöhe** angezeigt.

In dieser Registerkarte werden die Teams entsprechend der eingegebenen Starterklasse und der festgelegten Reihenfolge angezeigt. Die festgelegte Reihenfolge bestimmt sich aus den auf der Registerkarte "**Meldeliste**" vorgenommen Eintragungen.

Die Hürdenhöhenlisten sind vor Beginn des Turniers für die Starterklassen "**RO 2**" und "**RO 3**" zu erstellen und dem Wertungsrichter oder dem Gesamtverantwortlichen zu übergeben.

### 16 RK Wertung (nur Rally Obedience & Rally Obedience FCI)

Wertung

Die Registerkarte "**Wertung**" ist der Wertungsbogen für den/die Wertungsrichter/in.

In dieser Registerkarte werden die Teams entsprechend der eingegebenen Starterklasse und der festgelegten Reihenfolge angezeigt. Die festgelegte Reihenfolge bestimmt sich aus den auf der Registerkarte "**Meldeliste**" vorgenommen Eintragungen.

Hier sind je nach Starterklasse bis zu 24 Stationen – in der Klasse Rally Obedience FCI bis zu 20 Stationen – (vorgegeben durch den Wertungsrichter) einzutragen.

Im Anschluss ist für jeden Starter ein Wertungsbogen zu erstellen und dem Wertungsrichter oder dem Gesamtverantwortlichen zu übergeben.

# 17 RK Wertung Schild (nur Rally Obedience FCI)

Wertung Schild

Die Registerkarte "**Wertung Schild**" ist der Wertungsbogen FCI (mit Schilder-Grafiken) für den/die Wertungsrichter/in.

In dieser Registerkarte werden die Teams entsprechend der eingegebenen Starterklasse und der festgelegten Reihenfolge angezeigt. Die festgelegte Reihenfolge bestimmt sich aus den auf der Registerkarte "**Meldeliste**" vorgenommen Eintragungen.

Hier sind je nach Starterklasse bis zu 20 Stationen (durch den Wertungsrichter) vorgegeben. Die Eintragungen werden aus der Registerkarte "**Wertung**" übernommen.

Im Anschluss ist für jeden Starter ein Wertungsbogen zu erstellen und dem Wertungsrichter oder dem Gesamtverantwortlichen zu übergeben.

### 18 RK für Etikettendruck

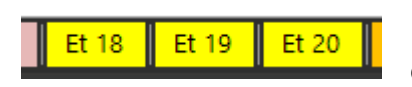

Die Registerkarten "**Et 18**", "**Et 19**" und "**Et 20**" sind für den Ausdruck (auf) verschiedenen Etiketten unter Angabe der Startnummer (von - bis) erstellt worden.

In dieser Registerkarte werden die Teams entsprechend der eingegebenen Starterklasse und der festgelegten Reihenfolge angezeigt. Die festgelegte Reihenfolge bestimmt sich aus den auf der Registerkarte "**Meldeliste**" vorgenommen Eintragungen.

| Hoopers |       |       |       | F | Rally Obedience |       |       |       |  |
|---------|-------|-------|-------|---|-----------------|-------|-------|-------|--|
|         | Et 18 | Et 19 | Et 20 |   | Et 18           | Et 19 | Et 20 | Et 24 |  |

- Et 18 Verzicht auf vorgestanzte Etiketten durch Verwendung eines Selbstklebebogen (A4), da durch die Nutzung verschiedener Drucker die Einhaltung der Ränder problematisch ist. Es können jeweils 18 Etiketten auf ein Blatt gedruckt und dann mit Schere oder Fotoschneidevorrichtung zertrennt werden.
- Et 19 Verwendung von vorgestanzten Streifen-Etiketten: 19 Stk pro Seite Größe der Etiketten: 199,5 mm x 15 mm mit Rand: oben/unten 6mm, links/rechts 5 mm, z. B. von Star: ES-PL-0019-70
   Et 20 Verwendung von vorgestanzten Streifen-Etiketten: 20 Stk pro Seite Größe der Etiketten: 190 mm x 14 mm mit Rand: oben/unten 8mm, links/rechts 10 mm, z. B. von B-Sys
- Et 24 Verwendung von vorgestanzten Etiketten: 24 Stk pro Seite Größe der Etiketten: 3 x 8 Aufkleber je 70 mm x 37 mm

Wenn die Etiketten nicht passend gedruckt werden, müssen die Zeilenhöhen und Seitenränder so angepasst werden, so dass der Text genau auf die Etiketten gedruckt wird. Stellen sie den Druckbereich für das Blatt ein und machen sie vorher einen Probedruck.

Die kleine Zahl am Ende des Aufklebers = die vergebene Startnummer. Dies dient der Erleichterung für die Meldestellenarbeit. Gemeldete Teilnehmer mit Eintrag **"dns"** – also nicht erschienen bzw. nicht gestartet – erhalten in allen Läufen kein Etikett.

#### Hinweis Hoopers:

Bei nur 3 Läufen kann der Richterstempel unter dem Hundenamen gesetzt werden.

### 19 RK für das Drucken von Urkunden

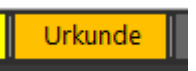

Die Registerkarte "**Urkunde**" ist für den Ausdruck einer Urkunde unter Angabe der Startnummer erstellt worden.

Nachdem alle Ergebnisse erfasst wurden und die Platzierungsreihenfolge feststeht, kann über die Registerkarte "**Urkunde**" eine Urkunde für die Teilnahme an diesem Turnier mit den entsprechenden Ergebnisdaten für den Starter ausgedruckt werden.

Diese Registerkarte ist nicht mit einem Passwortschutz versehen, daher kann das eigene Vereinslogo als Grafik unten links eingefügt werden.

Für den Fall des Ausdrucks von "Blanko-Urkunden" – ohne Ergebnisse, nur mit Namen – muss im unteren Bereich der Registerkarte das entsprechende Kreuz gesetzt werden. In diesem Fall sind die Ergebnisse im Nachgang handschriftlich zu ergänzen.

Die kleine Zahl unten links ist die vergebene Startnummer. Dies dient der Erleichterung für die Meldestellenarbeit beim Sortieren/Aushändigen der Urkunden.

#### 20 RK für die Turnier-Auswertung für den H-WR (nur Hoopers)

H-WR

Die Registerkarte "**H-WR**" ist für den Hoopers-Wertungsrichter erstellt worden.

Alle Ergebnisse werden automatisiert nach entsprechender Wertungsnote sortiert und in Anzahl und Prozent (auf die insgesamt pro Klasse gestarteten Teilnehmer) aufgegliedert dargestellt.

Ein Ausdruck dieser Übersicht ist dem Wertungsrichter nach der Veranstaltung auszuhändigen.

#### TurnierAuswertung

#### 21 RK für Statistik

Statistik

Die Registerkarte "**Statistik**" dient der Zusammenstellung der Auswertungs-Statistiken bei Verwendung mehrerer Dateien bei großen Turnieren.

Bei normalen Turnieren mit bis zu 60 Startern findet die Registerkarte "**Statistik**" keine weitere Verwendung. Die Ergebnisse werden automatisiert aus den **Ergebnislisten** übernommen und in der Master-Tabelle erfasst.

Bei größeren Turnieren oder Meisterschaften, bei denen z. B. aufgrund hoher Teilnehmerzahlen für jede Starterklasse eine separate Datei geführt werden muss, ist im Vorfeld festzulegen, welche Datei (mit welcher Starterklasse) die **Master-Datei** ist.

In dieser Master-Datei werden auf der Registerkarte "**Statistik**" die Ergebnisse aus den einzelnen Dateien in den Zusatz-Tabellen eingetragen.

Die Ergebnisse werden automatisiert in der Ergebnis-Tabelle – auf der Registerkarte "**Statistik**" unten – zusammengefasst und in die Formblätter der statistischen Meldungen an die jeweiligen Hauptgeschäftsstellen der Mitgliedsverbände übernommen.

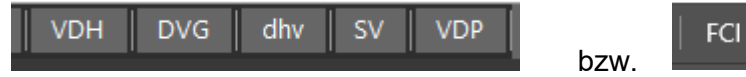

Alle notwendigen Stammdaten werden automatisiert übernommen, beim Einsatz mehrerer Wertungsrichter sind diese ggf. manuell zu ergänzen.

*Im Anschluss ist das statistische Formblatt des jeweiligen Vereins/Verbandes – ggf. mehrfach – auszudrucken und dem Wertungsrichter und dem Gesamtverantwortlichen zur Unterschrift/Versendung vorzulegen.*